## Så här bokar du en Marktransport

1. För att kunna lägga till en FLYGTAXI så måste det finnas en flygbokning. Antingen väljer du att klicka på chauffören i samband med att du slutför din flygresa eller så kan du välja att gå via din bokningsbekräftelse och lägga till taxin i efterhand, se nedan bild.

| ä | Traveler details         | Mr. Daniel Lindgren, daniel.lindgren@nex.se, +46703932561, Sweden |  |
|---|--------------------------|-------------------------------------------------------------------|--|
| B | Ticket                   | Ticket option: Eticket ID for electronic ticket:                  |  |
| 8 | Payment or guarantee     | NEX Travel (CA), Payment Fee:0 kr                                 |  |
| ÷ | Additional information   | Reference: SSSS                                                   |  |
| ≞ | Frequent traveler number | Scandinavian Airlines, Eurobonus Silver, 083262238                |  |
|   |                          |                                                                   |  |
| Ø | Booker                   | Daniel Lindgren, daniel.lindgren@nex.se                           |  |

## We thank you for this booking.

Important: The information enclosed here may change without notice. All times are local times. Please observe the visa and immigration regulations of your destination and/or transit country as well as information on health and vaccination rules. Only you are responsible for compliance. If your travel plans change, please cancel any bookings not needed anymore as early as possible. Any comparison prices provided here may change because of currency fluctuations.

| Continue to Active Bookings | Add flight/train Add hotel | Add car booking | Add transfer | Cancel Entire Booking |
|-----------------------------|----------------------------|-----------------|--------------|-----------------------|
| Back                        |                            |                 | $\smile$     | )                     |

2. Oavsett vilken väg du går så ser nästa steg ut enligt nedan

## Please select travelers

To continue your booking, please add a traveler.

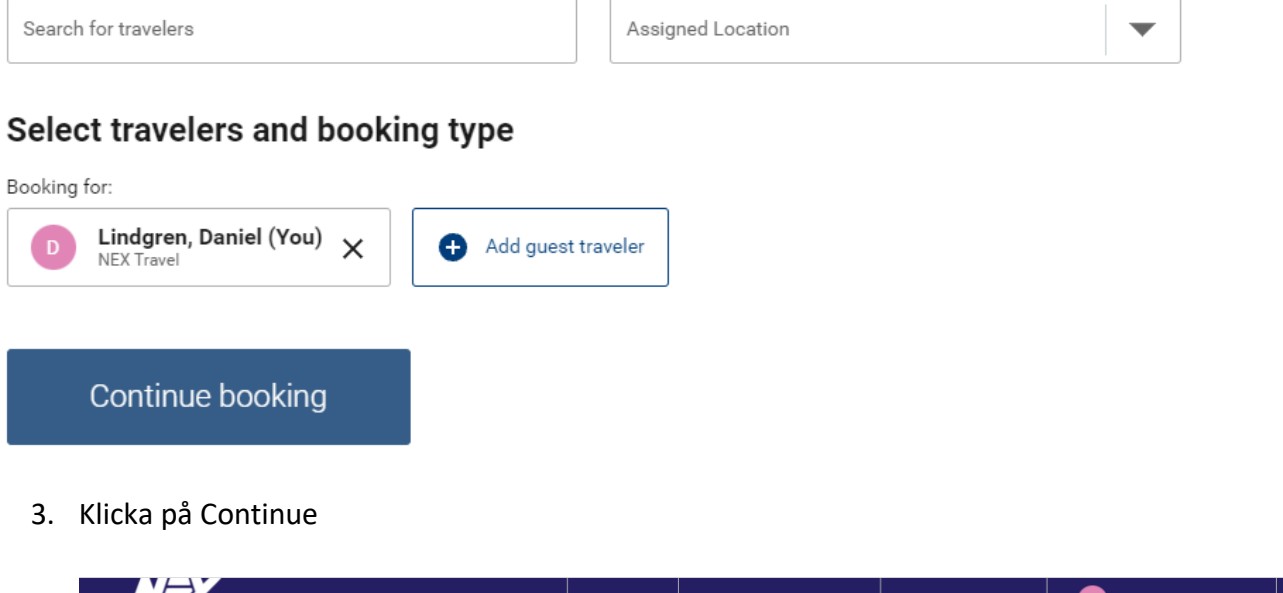

|                                                                                | My Trips         | My Expense Statements | Management 👻 | D Daniel Lindgren 👻                           |
|--------------------------------------------------------------------------------|------------------|-----------------------|--------------|-----------------------------------------------|
| 1 Start — (2) Select transfer — (3) Complete booking —                         | (4) Confirmation |                       |              | You are booking for: D Lindgren, Daniel (You) |
| Start transfer booking                                                         |                  |                       |              |                                               |
| Origin * Stockholm Arlanda Airport (ARN) 190 45, Sweden                        | se 🔍             | Destination *         |              | <b>Q</b>                                      |
| or enter an <u>address</u> .                                                   |                  | or enter an address.  |              |                                               |
| Pick-up date*         Pick-up time*           Mon, 15 Nov 2021         07 : 45 | 5                | Add a return trip     |              |                                               |

 $\rightarrow$ 

4. Vi börjar med att boka en taxiresa till flyget, klicka på adress, en adressruta kommer upp och har jag inte fyllt i uppgifterna i min profil så fyller jag i fälten, se nedan bild.

| 1 Start — 2 Select transfer —                                                  | 3 Complete booking — (4) Confirmation                                                             |      | D Lindgren, Daniel (You) |
|--------------------------------------------------------------------------------|---------------------------------------------------------------------------------------------------|------|--------------------------|
| Start transfer booking                                                         | ]                                                                                                 |      |                          |
| Origin * Stockholm Arlanda Airport (ARN                                        | Find Address                                                                                      | ×    | •                        |
| or enter an <u>address</u> .                                                   | To begin your search, fill in the street and at least one additional field, then click on 'Find'. |      |                          |
| Pick-up date*         Pick-up time*           Mon, 15 Nov 2021         07 : 45 | Street<br>Skyttegatan 8                                                                           |      |                          |
|                                                                                | ZIP Code<br>96136                                                                                 |      | _                        |
|                                                                                | City<br>Boden                                                                                     |      | $\rightarrow$            |
| Destination Obertaute                                                          | State                                                                                             |      |                          |
| Junkersgatan 5J                                                                | Country<br>SE                                                                                     |      |                          |
|                                                                                | Cancel                                                                                            | Find |                          |

5. Klicka på "find" och adressen lägger sig i rutan enligt nedan.

| 1 Start — (2) Select transfer — (3) Complete booking — (4) Confirmation        | D Lindgren, Daniel (You) |
|--------------------------------------------------------------------------------|--------------------------|
| Start transfer booking                                                         |                          |
| or enter an address                                                            | Destination *            |
| Pick-up date*         Pick-up time*           Mon, 15 Nov 2021         07 : 45 | Add a return trip        |

6. Ange destinationen, i exemplet har jag bokat från Kallax till Stockholm så jag ska alltså söka efter Kallax flygplats i rutan som ovan anges som "destination", se nedan bild.

|                                                                                                    | You are booking for:     |
|----------------------------------------------------------------------------------------------------|--------------------------|
| 1 Start — (2) Select transfer — (3) Complete booking — (4) Confirmation                                             | D Lindgren, Daniel (You) |
| Start transfer booking                                                                                              |                          |
| Origin *<br>Boden, Skyttegatan 8, 96136, Norrbotten, Sweden SE Status (LLA)<br>SE SE Status (LLA)<br>972 54, Sweden | SE Q                     |
| or enter an address. or enter an address.                                                                           |                          |
| Pick-up date*     Pick-up time*       Mon, 15 Nov 2021     07 : 45                                                  |                          |
|                                                                                                    |                          |

7. Systemet plockar med sig mitt avresedatum och tiden behöver jag inte röra. Tryck på pilen till höger för att komma vidare till nästa steg där du kan välja mellan taxi och buss och i Stockholm Atrain, se nedan bild.

| Prosenter and the second second second second second second second second second second second second second se | Bus Service<br>Luleå Lokaltrafik                 | ±1  <b>≞</b> 1        | Total price<br>25 kr<br>Select transfer |
|----------------------------------------------------------------------------------------------------|--------------------------------------------------|-----------------------|-----------------------------------------|
|                                                                                                    |                                                  |                       |                                         |
| FINGLAXI                                                                                                    | Standard Car<br>Shared taxi (one seat)           | 1 💼 1                 | 589 kr                                  |
|                                                                                                    | Note that your pick-up time has changed to 04:25 |                       | Select transfer                         |
| ANOTAXI                                                                                                    | Standard Car<br>Regular taxi                     | <b>1</b> 4 <b>1</b> 4 | Total price<br><b>1275 kr</b>           |
|                                                                                                    |                                                  |                       |                                         |
|                                                                                                    | Note that your pick-up time has changed to 04:30 |                       | Select transfer                         |
|                                                                                                    | Standard Van<br>Large taxi                       | <b>4</b> 6 🛱 6        | Total price<br>1657 kr                  |
|                                                                                                    |                                                  |                       |                                         |
|                                                                                                    | Note that your pick-up time has changed to 04:30 |                       | Select transfer                         |

8. Gör ditt val genom att trycka på "select" under priset till höger så kommer du till nästa steg, se bild nedan

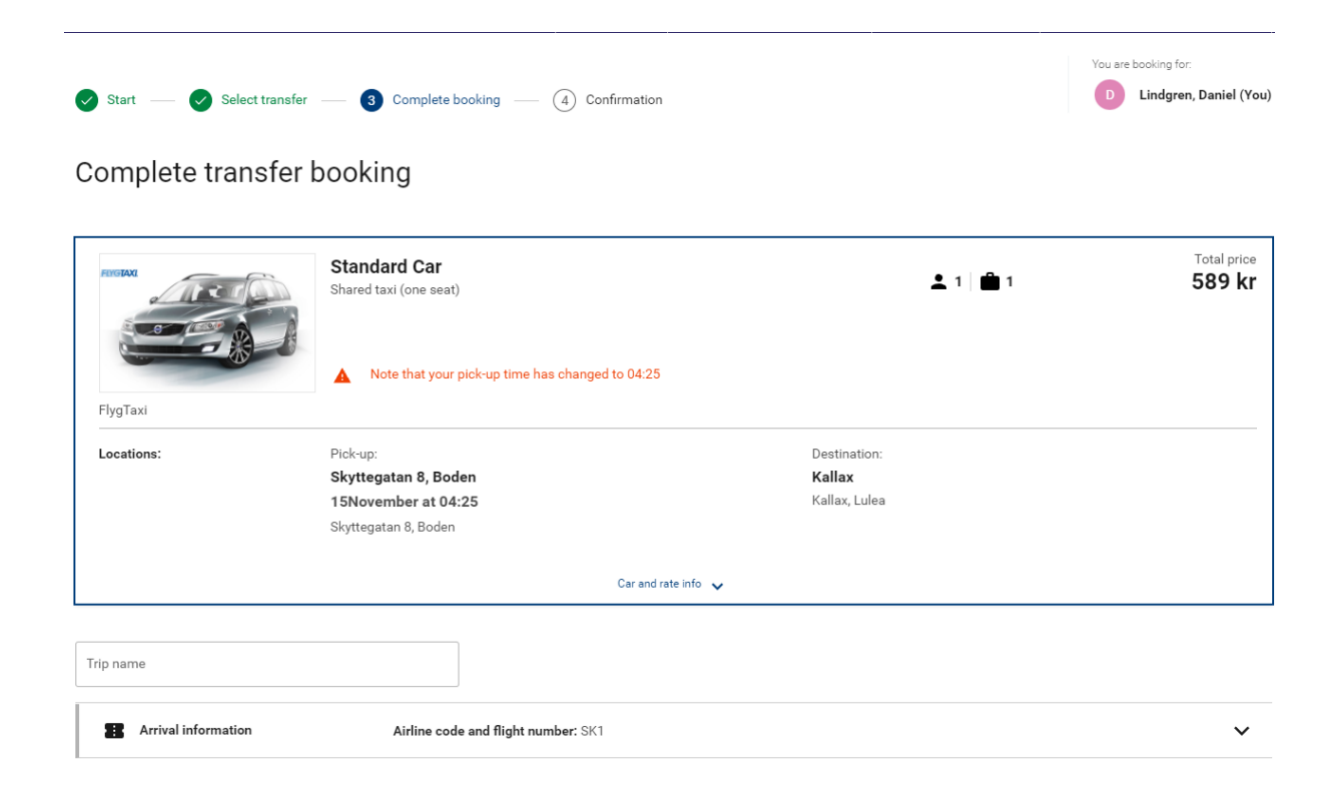

9. Avsluta bokningen eller fortsätt lägga på önskade tjänster

| D Lindgren, Daniel                                                                        |        |                                                |                                                                   |   |  |  |
|-------------------------------------------------------------------------------------------|--------|------------------------------------------------|-------------------------------------------------------------------|---|--|--|
|                                                                                           | 1      | Traveler details                               | Mr. Daniel Lindgren, daniel.lindgren@nex.se, +46703932561, Sweden | ~ |  |  |
|                                                                                           | 8      | Payment or guarantee                           | Travel account                                                    | ~ |  |  |
|                                                                                           | ÷      | Additional information                         | Reference: SSSS                                                   | ~ |  |  |
|                                                                                           | P      | Remarks                                        | Add your own remarks                                              | ~ |  |  |
| A                                                                                         | .dd th | nis information to the traveler's user profile |                                                                   |   |  |  |
|                                                                                           | 8      | Booker                                         | Daniel Lindgren, daniel.lindgren@nex.se                           | ~ |  |  |
| I agree to the terms and conditions *                                                     |        |                                                |                                                                   |   |  |  |
| Want to add another booking to your trip after this one?<br>Select the booking type here. |        |                                                |                                                                   |   |  |  |
| 1                                                                                         |        |                                                | 589 kr<br>Total price Submit for payment                          |   |  |  |